## **Guide to Check Order Status**

Follow these steps to check the status of your vaccine order. If you have any questions reach out to <u>dphproviderhelp@phila.gov</u>.

1. Type in your site pin on PhilaVax home screen under **Default Provider/Clinic**. Select **Inventory**, then **Vaccines** then **Vaccine Orders** from the left-hand navigation plane

| Phila <b>Vax</b>        | Philadelphia's Immunization Information System<br>a service from the Philadelphia Department of Public Health |
|-------------------------|----------------------------------------------------------------------------------------------------|
| Home                    | 0                                                                                                    |
| Patients                | Default Provider/Clinic                                                                                       |
| Immunizations           |                                                                                                    |
| IZ Quick Add            | ProvideriClinic *                                                                                             |
| Inventory               | Select a clinic by typing provider, clinic, vfc pin, or clinic code                                           |
| Vaccines 📃              |                                                                                                    |
| On-Hand                 |                                                                                                    |
| Electronic Decrementing | News                                                                                                    |
| THE REPORT              |                                                                                                    |
| Vaccine Orders          | Test Environment Warning                                                                                      |
| Function Productions    | Posted on 04/10/2023 by CINDY KELLY                                                                           |
| Vaccine Shipments       |                                                                                                    |

2. Select your **Clinic**, then click **Search**.

| 2<br>arch                            |                   |      |                    | your site  | e pin                 |
|--------------------------------------|-------------------|------|--------------------|------------|-----------------------|
| Clinic O<br>(ALL)                    | rder Status       | Orde | Туре<br>)          | ~          |                       |
| Drder Date Range<br>From: 07/12/2023 | Through: 10/12/20 | 23 🗐 | te Submitted to VT | rckSDateRa | nge<br>gh: MM/DD/YYYY |
| Previous Criteria                    |                   |      |                    |            | Clear Search          |

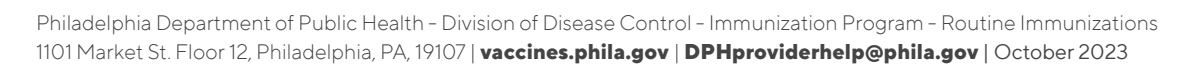

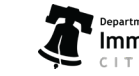

## **Guide to Check Order Status**

#### 3. Review the Order Status column:

a) **Approved:** there's nothing more for you to do at this time.

b) **Submitted for Approval:** If it has been more than 2 days since you submitted your order, follow up on the status of your order by emailing <u>dphproviderhelp@phila.gov</u>.

- c) **Rejected:** follow the below instructions.
- 4. Click **View** to the right of the **Rejected order**.

| ccine Orde                           | ers 🚯 <sub>Learr</sub> | n More          |                   |               |                                | Add Ne          | w Vaccine Ord |
|--------------------------------------|------------------------|-----------------|-------------------|---------------|--------------------------------|-----------------|---------------|
| arch                                 |                        |                 |                   |               |                                |                 |               |
| Clinic                               | Order Status           |                 | Order Type        |               |                                |                 |               |
| (ALL) ~                              | (ALL)                  | ,<br>~          | (ALL)             |               | ~                              |                 |               |
| Order Date Range<br>From: 07/24/2023 | B 🖪 Thro               | ugh: 10/24/2023 | Date Sub<br>From: | MM/DD/YYYY    | kS Date Ran                    | ge<br>n: MM/DI  |               |
| Previous Criteria                    |                        | ß               |                   |               |                                | Clear           | Search        |
| rder Number                          | Order Date             | Order Status    |                   | Order Type    | Date<br>Submitted<br>to VTrckS | Order<br>Detail | 4             |
|                                      |                        |                 |                   | - Marrianan - |                                |                 |               |
| 0231024PU053701                      | 10/24/2023             | REJECTED        |                   | COVID-19      |                                |                 | View          |
| 0231016PU053701                      | 10/16/2023             | APPROVED        |                   | COVID-19      |                                | Ō               | View          |
| 0004040000050700                     | 10/12/2022             |                 | DDOVAL            |               |                                | -               | 0             |

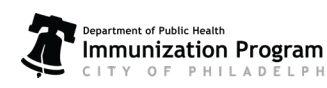

# **Guide to Check Order Status**

### 5. Review the notes from our team in the **VFC Program Comments box**.

See below for how to address some common reasons:

### a) Missing Temps:

i. Email and upload your current DDL files for the dates indicated in thecomment.

ii. Once DDL files are emailed and uploaded, resubmit your order as outlined in step 6, below.

### b) Need to update the vaccine ordered:

i. To remove a vaccine from your order, click the **red x** to the right of the vaccine.

- ii. Review step 6 in the Guide to Ordering to add vaccine to your order.
- iii. Once your order is updated, resubmit your order as outlined in step 6, below.

|                                                                                                    | Learn More                     |                          |                 |                         | Submit to             | o VFC Pro    |
|----------------------------------------------------------------------------------------------------|--------------------------------|--------------------------|-----------------|-------------------------|-----------------------|--------------|
| Edit                                                                                                    |                                |                          |                 |                         |                       |              |
| COVID-19 Order                                                                                                    | nciliation                     |                          |                 |                         |                       |              |
| Clinic                                                                                                    |                                | Last Approved Order Dat  | te              |                         |                       |              |
|                                                                                                    |                                | 10/03/2023               |                 |                         |                       |              |
|                                                                                                    |                                |                          |                 | Date Submitted          |                       |              |
| 0 / N /                                                                                                    |                                | 0.1.0                    | D.1. 11. D.     | 1.10                    |                       |              |
| Order Number Or                                                                                                    | der Date                       | Order Status             | Priority Reason | to VTrckS               | -                     |              |
| Order Number Or<br>20231011PU053701 11<br>Clinic Comments                                                                                                    | der Date<br>0/11/2023          | Order Status<br>IN WORK  | Priority Reason | to VTrckS               | 6                     |              |
| Order Number Or<br>20231011PU053701 11<br>Clinic Comments<br>VFC Program Comments<br>Vaccine   Mfg   NDC   Brand/Page<br>BEGIN TYPING A VACCINE                                                                       | der Date 0/11/2023             | OPE, NDC, OF BRAND/PACKA | Priority Reason | to VTrckS               |                       |              |
| Order Number Or<br>20231011PU053701 11<br>Clinic Comments<br>VFC Program Comments<br>VFC Program Comments<br>Data Info   NDC   Brand/Pac<br>BEGIN TYPING A VACCINE<br>Intent Quantity of Pac                          | der Date<br>0/11/2023          | Order Status<br>IN WORK  | Priority Reason | to VTrckS               |                       |              |
| Order Number Or<br>20231011PU053701 11<br>Clinic Comments<br>VFC Program Comments<br>VFC Program Comments<br>Decime   Mfg   NDC   Brand/Pac<br>BEGIN TYPING A VACCINE<br>Intent Quantity of Pac<br>Add To Order Clear | ckaging<br>ckages Doses Per Pa | Order Status<br>IN WORK  | Priority Reason | to VTrckS               |                       |              |
| Order Number Or<br>20231011PU053701 11<br>Clinic Comments<br>VFC Program Comments<br>VFC Program Comments<br>BEGIN TYPING A VACCINE<br>Intent Quantity of Pa<br>Add To Order Clear<br>Vaccine                         | der Date<br>0/11/2023 🔄        | Order Status<br>IN WORK  | Priority Reason | to VTrckS<br>MM/DD/YYYY | r Total<br>Doses Cost | Fund<br>Type |

6. Click on the arrow to the right of **Update** then click on **Submit to VFC Program** to resubmit your order for review. Refer to the Guide to Ordering for more information on what to do next.

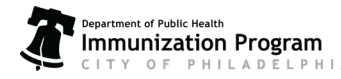

Philadelphia Department of Public Health - Division of Disease Control - Immunization Program - Routine Immunizations 1101 Market St. Floor 12, Philadelphia, PA, 19107 | vaccines.phila.gov | DPHproviderhelp@phila.gov | October 2023